## Настройка скрытой установки

Есть возможность автоматической установки ПО Biosmart-Studio v6 без вывода пользовательского интерфейса (скрытая установка).

Переключение в режим скрытой установки и настройка установки производятся через параметры командной строки:

| silent      | без параметров                                        | Переход в режим скрытой установки                                       |
|-------------|-------------------------------------------------------|-------------------------------------------------------------------------|
| debug       | можно вызывать как без параметра, так и указывая путь | Сохранять прогресс установки и сообщения в файл                         |
|             |                                                       | По умолчанию: C:\ProgramData\log*.log                                   |
| components  | строка                                                | Список устанавливаемых компонент через запятую                          |
|             |                                                       | db                                                                      |
|             |                                                       | deviceserver                                                            |
|             |                                                       | client                                                                  |
|             |                                                       | monitoring                                                              |
|             |                                                       | licenseserver                                                           |
|             |                                                       | taintegration                                                           |
|             |                                                       | cvsintegration                                                          |
|             |                                                       | По умолчанию:                                                           |
|             |                                                       | db,deviceserver,client,monitoring,licenseserver                         |
| dbhost      | IP-адрес или имя компьютера                           | Параметры подключения к серверу БД                                      |
|             |                                                       | По умолчанию: 127.0.0.1                                                 |
| dbport      | Порт                                                  | Параметры подключения к серверу БД                                      |
|             |                                                       | По умолчанию: 5432                                                      |
| srvhost     | IP-адрес или имя компьютера                           | Параметры подключения к серверу BioSmart                                |
|             |                                                       | По умолчанию: 127.0.0.1                                                 |
| srvport     | Порт                                                  | Параметры подключения к серверу BioSmart                                |
|             |                                                       | По умолчанию: 20202                                                     |
| licensehost | IP-адрес или имя компьютера                           | Параметры подключения к серверу лицензий:                               |
|             |                                                       | По умолчанию: 127.0.0.1                                                 |
| licenseport | Порт                                                  | Параметры подключения к серверу лицензий:                               |
|             |                                                       | По умолчанию: 65432                                                     |
| certtype    | none/load/selfsign                                    | Тип сертификата для SSL подключения:                                    |
|             |                                                       | none - нешифрованное подключение                                        |
|             |                                                       | load - загрузить сертификат из файла (требуются опцииcertkeyrootca)     |
|             |                                                       | selfsign - создать самоподписанный сертификат (требуется опцияcertdata) |
|             |                                                       | По умолчанию: none                                                      |
| cert        | имя файла                                             | Имя файла сертификата                                                   |
| key         | имя файла                                             | Имя файла ключа сертификата                                             |
| rootca      | имя файла                                             | Имя файла корневого сертификата                                         |

| certdata | строка | Параметры сертификата в виде: C=RU,L=YEKT,CN=Biosmart |
|----------|--------|-------------------------------------------------------|
|          |        | допустимые параметры:                                 |
|          |        | C - country                                           |
|          |        | S - state                                             |
|          |        | L - location                                          |
|          |        | O - organisation                                      |
|          |        | OU - organisational unit                              |
|          |        | CN - common name                                      |
|          |        |                                                       |

Порты к серверу БД, серверу лицензий и серверу BioSmart отдельно указать нельзя, вызываются только с парными им параметрами IP, то есть:

- --srvhost --srvport
- --dbhost --dbport
- --licensehost --licenseport

Пример для установки клиента:

--silent --components=client --srvhost=172.27.10.95 --srvport=12345 --licensehost=172.27.10.96 --licenseport=54321

Для полной установки достаточно указать:

--silent